## **BAGIAN II**

## PANDUAN UNGGAH MANDIRI TUGAS AKHIR

A. Ketentuan Unggah Mandiri

Sesuai dengan ketentuan yang terdapat dalam Surat Keputusan Rektor IAI Tribakti Kediri tentang Wajib Serah Simpan Karya Ilmiah Civitas Akademika IAI Tribakti Kediri menyebutkan bahwa setiap sivitas akademika baik perorangan maupun kelembagaan IAI Tribakti Kediri yang menghasilkan karya ilmiah wajib menyerahkan hasil karyanya kepada Perpustakaan IAI Tribakti Kediri. Maka unggah mandiri repository harus memenuhi ketentuan berikut, yaitu:

- 1. karya ilmiah tugas akhir, skripsi, tesis, disertasi, artikel ilmiah, dan karya lain yang setara harus diserahkan sebelum prosesi wisuda dilaksanakan dan melalui mekanisme upload/unggah mandiri pada alamat repo.iai-tribakti.ac.id;
- 2. Menyertakan file dalam bentuk soft copy berformat pdf dan word (bukan RTF) lengkap dengan lampirannya jika ada;
- 3. Menunjukkan foto berkas asli karya tersebut sesuai dengan ketentuan yang berlaku;
- 4. semua file dijadikan satu folder dengan nama Nama\_NIM dan dalam bentuk zip/rar;
- 5. File karya dalam format Pdf dalam satu file disusun dengan urutan:
  - a. Cover
  - b. Surat Pernyataan Keaslian Karya (bermaterai 6000);
  - c. Lembar Persetujuan Pembimbing;
  - d. Lembar Pengesahan Tim Penguji (berstempel);
  - e. Lembar Persetujuan Publikasi yang sudah diisi, dicentang dan ditandatangani;
  - f. Abstrak (Untuk Tesis dan Skripsi berbahasa Asing harus melengkapi abstrak berbahasa Indonesia).
  - g. Daftar Isi
  - h. Bab 1
  - i. Bab 2
  - j. Bab 3
  - k. Bab 4
  - I. Bab 5, (dst sesuai dengan jumlah bab yang ada)
  - m. Daftar Pustaka
- 6. Halaman yang diberi watermark mulai Abstrak s/d Daftar Pustaka (Template watermark dan caranya dapat di download pada alamat
- Mahasiswa mengisi dan melengkapi form metadata yang terdapat pada repository sebagaimana disebutkan dalam Langkah-Langkah Unggah Mandiri Tugas Akhir sebagaimana tercantum pada Bagian III.

File tugas akhir yang telah diunggah oleh mahasiswa akan diverifikasi oleh petugas sebelum dipublish. File yang sudah diunggah namun belum sesuai dengan ketentuan yang ada akan dikembalikan kepada mahasiswa untuk diperbaiki. Pengesahan surat bebas pinjaman akan diberikan setelah lulus verifikasi oleh petugas.

- B. Langkah-langkah Unggah Mandiri
  - 1. Bagi yang belum mempunyai account, silahkan kunjungi repo.iai-tribakti.ac.id dan klik menu Create Account, sebagaimana tampilan layar berikut:

|                      | INSTITU<br>IAIT Liri      | IT AGAMA ISLAM TRIBAKTI<br>poyo Kediri<br>Institusional Repository                                                                                                    |                                                                                                    |                                                                                                    |                |        |
|----------------------|---------------------------|----------------------------------------------------------------------------------------------------|----------------------------------------------------------------------------------------------------|----------------------------------------------------------------------------------------------------|----------------|--------|
| Beranda              | Tentang                   | Prosedur Upload Penelusuran                                                                                                    |                                                                                                    |                                                                                                    |                |        |
| Login   Create       | Account                   |                                                                                                    |                                                                                                    |                                                                                                    |                | Sea    |
|                      |                           |                                                                                                    | Create                                                                                                    | Account                                                                                                    |                |        |
|                      |                           | In order to access some are<br>our services.<br>This page lets you register v<br>A confirmation email will be<br>If you have already register<br>Name:<br>Email address: | as of the repository, you'll need a <i>user n</i> with repository IAIT. This will allow you to sent to you. You need to activate your a d but have forgotten your username or d to the average of <u>Title</u> Given Name / Initi<br>Ellyda | egistration. No charge is made for r<br>o save searches, receive alerts and<br>ccount using the link in the email.<br>password, <u>click here</u> to set a new p<br>lats Family Name<br>Retpitasari | deposit items. |        |
|                      |                           | Username:                                                                                                    | ellyda                                                                                                    |                                                                                                    |                |        |
|                      |                           | C Password:                                                                                                    |                                                                                                    |                                                                                                    |                |        |
|                      |                           | Register                                                                                                    |                                                                                                    |                                                                                                    |                |        |
| repository IAIT is p | oowered by <u>EPrints</u> | 3 which is developed by the <u>School of Electronics and Con</u>                                                                                                    | outer Science at the University of Southampton.                                                                                                    | More information and software credits.                                                                                                    |                | eìprin |

2. Given Name diisi nama depan dan Family Name dengan nama belakang, kolom email diisi email yang aktif.

| $\leftrightarrow$ $\rightarrow$ C | C 🔺 Not se                | ecure   repo.iai-tribakti                   | acid/cgi/register                                                                                                    | ☆ <b>€</b> : |
|-----------------------------------|---------------------------|---------------------------------------------|----------------------------------------------------------------------------------------------------|--------------|
|                                   | INSTITU<br>IAIT Liri      | IT AGAMA ISLA<br>boyo Kediri<br>Institusion | M TRIBAKTI<br>val Repository                                                                                                    |              |
| Beranda                           | Tentang                   | Prosedur Upload                             | Penelusuran                                                                                                    |              |
| Login Creat                       | te Account                |                                             |                                                                                                    | Search       |
|                                   |                           |                                             | Create Account                                                                                                    |              |
|                                   |                           | You h                                       | ve registered with username ellyda.                                                                                              |              |
|                                   |                           | This r                                      | gistration will not be activated until you visit the confirmation URL which has been emailed to <u>allyda#iai-tribakti.ac.id</u> |              |
| repository IAIT is                | powered by <u>EPrints</u> | 3 which is developed by the Sci             | ool of Electronics and Computer Science at the University of Southampton. <u>More information and software credits</u>           | eprints      |
|                                   |                           |                                             |                                                                                                    |              |
|                                   |                           |                                             |                                                                                                    |              |
|                                   |                           |                                             |                                                                                                    |              |
|                                   |                           |                                             |                                                                                                    |              |
|                                   |                           |                                             |                                                                                                    |              |
|                                   |                           |                                             |                                                                                                    |              |
|                                   |                           |                                             |                                                                                                    |              |
|                                   |                           |                                             |                                                                                                    |              |

3. Check balasan via email, check juga pada SPAM

4. Setelah mendapatkan balasan username dan password, buka web browser. Ketik alamat: repo.iai-tribakti.ac.id kemudian klik login

| ← → C                | A Not se                  | cure   repo.iai-tribakti.                  | .ac.id/cgi/users/login?tar       | rget=l   | nttp%3A%2F%2Frepo.ia                 | o.iai-tribakti.ac.id          | I%2Fcg     | i%2Fusers%2      | Fhome                    |      | 07   | ☆ | e     | : |
|----------------------|---------------------------|--------------------------------------------|----------------------------------|----------|--------------------------------------|-------------------------------|------------|------------------|--------------------------|------|------|---|-------|---|
|                      | INSTITU<br>IAIT Lirk      | T AGAMA ISLA<br>boyo Kediri<br>Institusion | am TRIBAKTI<br>nal Repository    |          |                                      |                               |            |                  |                          |      |      |   |       |   |
| Beranda              | Tentang                   | Prosedur Upload                            | Penelusuran                      |          |                                      |                               |            |                  |                          | <br> | <br> |   |       |   |
| Login Create         | e Account                 |                                            |                                  |          |                                      |                               |            |                  |                          |      |      |   | Searc | 1 |
|                      |                           |                                            |                                  |          |                                      | Login                         |            |                  |                          |      |      |   |       |   |
|                      |                           |                                            | Please enter                     | your u   | sername and password.                | rd. If you have forg          | gotten y   | our password,    | you may <u>reset</u> it. |      |      |   |       |   |
|                      |                           |                                            |                                  |          | Username: ellyda<br>Password: •••••• |                               |            | Login            |                          |      |      |   |       |   |
|                      |                           |                                            |                                  |          | Note: you mus                        | nust have cookies             | enableo    | 1.               |                          |      |      |   |       |   |
| repository IAIT is p | powered by <u>EPrints</u> | 2 which is developed by the <u>Sci</u>     | hool of Electronics and Computer | r Scienc | e at the University of Southamp      | ampton. <u>More informati</u> | ion and si | oftware credits. |                          |      |      | e | print | S |
|                      |                           |                                            |                                  |          |                                      |                               |            |                  |                          |      |      |   |       |   |
|                      |                           |                                            |                                  |          |                                      |                               |            |                  |                          |      |      |   |       |   |
|                      |                           |                                            |                                  |          |                                      |                               |            |                  |                          |      |      |   |       |   |

5. JIka anda telah berhasil login pada repository, maka akan muncul menu sebagaimana gambar berikut: Klik New Item

| ← → C ▲ Not secure   repo.iai-tribakti.ac.id/cgi/users/home                                                                                                    | ⊶ 🗟 🖈 🗈 i |
|----------------------------------------------------------------------------------------------------|-----------|
| INSTITUT AGAMA ISLAM TRIBAKTI<br>IAIT Lirboyo Kediri<br>Institusional Repository                                                                                                    |           |
| Beranda Tentang Prosedur Upload Penelusuran                                                                                                    |           |
| Manage deposits   Logged in as Ellyda Retpitasari   Manage records   Profile   Saved searches   Review   Admin   Logout                                                                                   | Search    |
| Manage deposits New Item Import from BibTeX  Import                                                                                                    |           |
| repository IAIT is powered by <u>EPrints 3</u> which is developed by the <u>School of Electronics and Computer Science</u> at the University of Southampton. <u>More information and software credits</u> | ළුprints  |
|                                                                                                    |           |
|                                                                                                    |           |

6. Pilih tipe dokumen yang akan diupload. Untuk Skripsi, Tugas Akhir, Tesis, dan Disertasi silahkan pilih "Thesis", untuk Artikel Ilmiah pilih "Article" untuk Buku pilih "Book" sedangkan Bentuk Lain yang setara pilih "Other". Sebagai contoh, di sini ada tipe dokumen (item type) "Thesis", Selanjutnya Klik Next. 7. Siapkan dokumen yang akan diupload sesuai dengan ketentuan kemudian pilih dokumen yang akan diupload dengan klik browse

| In.                                                            | stitusional Repository                                                                                                    | •                            |
|----------------------------------------------------------------|----------------------------------------------------------------------------------------------------|------------------------------|
| Beranda Tentang Prosedur                                       | Upload Penelusuran                                                                                                    |                              |
| Manage deposits   Logged in as Ellyda Ret                      | pitasari   <u>Manage records</u>   <u>Profile</u>   <u>Saved searches</u>   <u>Review</u>   <u>Admin</u>   <u>Logout</u>                                                                                                    | Search                       |
|                                                                | Edit item: Article #9                                                                                                    |                              |
|                                                                | Type → Upload → Details → Subjects → Deposit                                                                                                    |                              |
|                                                                | Save and Return Cancel Next >                                                                                                    |                              |
|                                                                | C Item Type                                                                                                    |                              |
|                                                                | Article     An article in a journal magazine, newspaper. Not necessarily peer-reviewed. May be an electronic-only medium, such as an                                                                                                    |                              |
|                                                                | online journal or news website.                                                                                                    |                              |
|                                                                | A chapter or section in a book.                                                                                                    |                              |
|                                                                | <ul> <li>Monograph<br/>A monograph. This may be a technical report, project report, documentation, manual, working paper or discussion paper.</li> </ul>                                                                                                    |                              |
|                                                                | O Conference or Workshop Item<br>A paper, poster, speech, lecture or presentation given at a conference, workshop or other event. If the conference item has                                                                                                    |                              |
|                                                                | been published in a journal or book then please use "Book Section" or "Article" instead. O Book                                                                                                    |                              |
|                                                                | A book or a conference volume.                                                                                                    |                              |
|                                                                | Skripsi, thesis dan disertasi.                                                                                                    |                              |
|                                                                | <ul> <li>Patent<br/>A published patent. Do not include as yet unpublished patent applications.</li> </ul>                                                                                                    |                              |
|                                                                | Artefact     An artist's artefact or work product.                                                                                                    |                              |
|                                                                | <ul> <li>Show/Exhibition         An artist's exhibition or site specific performance-based deposit.     </li> </ul>                                                                                                    |                              |
| -                                                              |                                                                                                    | 9:41                         |
| • Prype nere to search                                         | Hī 💟 🗖 🖬 🛄 🔰 📢 👘                                                                                                    | A 🗈 🤤 🕒 📑 🌾 🕬 08/11/2021 😽   |
|                                                                |                                                                                                    |                              |
| 9 WhatsApp X                                                   | G contoh surat domisili lembaga - C X 🔞 Edit item: Thesis #10 - repository X +                                                                                                    | ∨ - 6 ×                      |
| ← → C ▲ Not secure   repo                                      | . <b>iai-tribakti.ac.id</b> /cgi/users/home?screen=EPrint::Edit&eprintid=10&stage=files#t                                                                                                    | ☆ ● :                        |
| INSTITUT AGAM                                                  | AA ISLAM TRIBAKTI                                                                                                    |                              |
|                                                                | diri<br>ustitusional Repository                                                                                                    |                              |
|                                                                | Shusional (Sposicity                                                                                                    |                              |
| Beranda Tentang Prosedur                                       | Upload Penelusuran                                                                                                    | Carrel                       |
| Logged in as Lingua Recplasari   Mariage                       | Edititam: Thesis #10                                                                                                    | Statur                       |
|                                                                | Type → Upload → Details → Subjects → Deposit                                                                                                    |                              |
|                                                                | < Previous Save and Return Cancel Next >                                                                                                    |                              |
|                                                                | Add a new document                                                                                                    |                              |
|                                                                | To upload a document to this repository, click the Browse button below to select the file and the Upload button to upload it to the<br>archive. You may then add additional files to the document (such as images for HTML files) or upload more files to create additional<br>documents. |                              |
|                                                                | You may wish to use the <u>SHERPA RoMEO</u> tool to verify publisher policies before depositing.                                                                                                    |                              |
|                                                                | File From URL                                                                                                    |                              |
|                                                                | Choose File No file chosen                                                                                                    |                              |
|                                                                | No file chosen                                                                                                    |                              |
|                                                                | <pre>&lt; Previous Save and Return Cancel Next &gt;</pre>                                                                                                    |                              |
| repository IAIT is powered by <u>EPrints 3</u> which is develo | oped by the <u>School of Electronics and Computer Science</u> at the University of Southampton. <u>More information and software credits</u> .                                                                                                    | Pinrints                     |
|                                                                |                                                                                                    | Elbuno                       |
|                                                                |                                                                                                    |                              |
|                                                                |                                                                                                    | - 11:05                      |
| Type here to search                                            | 🗏 C 🔁 🔽 🚺 🌀 🚈 🔅 32°C Hujan i                                                                                                    | ingan ^ 🗈 📴 🔿 🌈 🕼 09/11/2021 |

| 1U » 🚽 🕆 🧹 🤆        | NTUK REPOSITORY > PDF FILI | E 🗸 👸 🔎 Search PDF FILI                       | &stage=files#t                      |                                                     |    |
|---------------------|----------------------------|-----------------------------------------------|-------------------------------------|-----------------------------------------------------|----|
| Organize 🔻 New fold | er                         |                                               |                                     |                                                     |    |
| This PC             | Name                       | Date modified                                 | Туре                                |                                                     |    |
| 3D Objects          | BAB I skripsi              | 08/11/2021 20:18                              | Microsoft Edd                       |                                                     |    |
| Deskton             | BAB II Skripsi             | 08/11/2021 20:18                              | Microsoft Edg                       |                                                     |    |
| Documents           | 📴 BAB III skripsi          | 08/11/2021 20:19                              | Microsoft Edg                       |                                                     |    |
| Documents           | 📴 BAB IV revisi            | 08/11/2021 20:19                              | Microsoft Edg                       |                                                     |    |
| - Downloads         | 🧰 BAB V skripsi            | 08/11/2021 20:20                              | Microsoft Edgin   Logout            |                                                     |    |
| J Music             | 🧰 Cover dkk                | 08/11/2021 20:20                              | Microsoft Edg. Thesis #10           | n                                                   |    |
| Pictures            | DAFTAR PUSTAN Type:        | Microsoft Edge PDF Document P1 20:21          | Microsoft Edg                       | 5                                                   |    |
| Videos              | LAMPIRAN Size: 6           | 532 KB 21 20:21                               | Microsoft Edg                       |                                                     |    |
| 🏪 Windows-SSD (C    | Dater                      | modified: 08/11/2021 20:20                    |                                     |                                                     |    |
| DATA (D:)           |                            |                                               |                                     |                                                     |    |
| 🕳 Google Drive (G:  |                            |                                               | tails 🔶 Subj                        | ects -> Deposit                                     |    |
| ~                   | <                          |                                               | >                                   |                                                     |    |
| File n              | ame:                       | <ul> <li>All Files</li> </ul>                 | v eturn Ca                          | ancel Next >                                        |    |
|                     |                            | 0000                                          | Cancel                              |                                                     |    |
|                     |                            | Open                                          | i below to select t                 | the file and the Unload button to unload it to the  |    |
|                     | archi                      | ive. You may then add additional files to the | document (such as images for H      | ITML files) or upload more files to create addition | al |
|                     | docu                       | ments.                                        |                                     |                                                     |    |
|                     | You                        | may wish to use the <u>SHERPA RoMEO</u> tool  | to verify publisher policies before | depositing.                                         |    |
|                     |                            | File                                          |                                     | From URL                                            |    |
|                     |                            |                                               |                                     |                                                     |    |
|                     |                            | C                                             | hoose File No file chosen           |                                                     |    |
|                     |                            |                                               |                                     |                                                     |    |

Pilih File yang akan di Upload, urutkan mulai dari Cover hingga Daftar Pustaka

Upload satu per satu file hingga berurutan

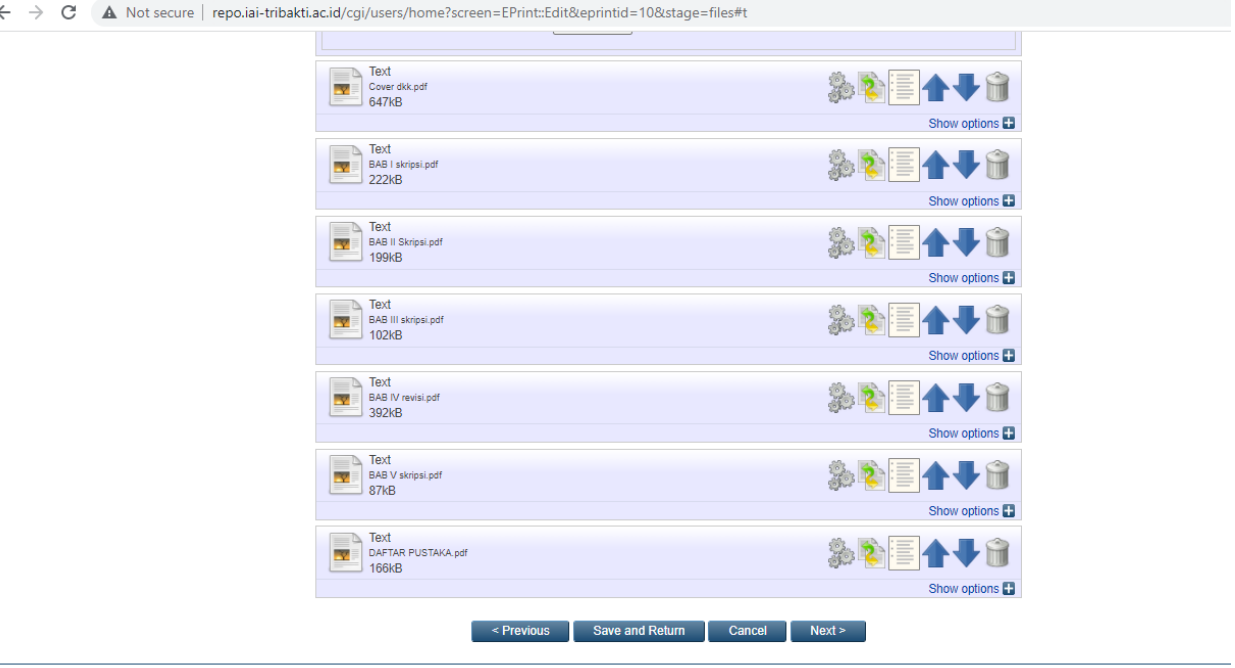

← → C 🔺 Not secure | repo.iai-tribakti.ac.id/cgi/users/home?screen=EPrint::Edit&eprintid=10&stage=files#t

repository IAIT is powered by EPrints 3 which is developed by the School of Electronics and Computer Science at the University of Southampton. More information and software credits

8. masukkan informasi detail dari dokumen yang diupload, dan poin-poin yang perlu dilengkapi adalah:

Perlu diperhatikan format penulisan untuk metadata adalah sebagai berikut:

a. Huruf awal pada kolom Title (judul) ditulis dengan huruf kapital (besar) selanjutnya huruf kecil semua kecuali Nama orang, tempat, lembaga, dan sebagainya, yang menurut aturan penulisan harus huruf besar. contoh: Metode diskusi dalam peningkatan pemahaman siswa: studi kasus di SMA 2 Lamongan

|                | INSTITU<br>IAIT Lirb | T AGAMA ISLA<br>oyo Kediri<br>Institusion | M TRIBAKTI                                                                                                    |                                                                                                    |   |
|----------------|----------------------|-------------------------------------------|----------------------------------------------------------------------------------------------------|----------------------------------------------------------------------------------------------------|---|
| Beranda        | Tentang              | Prosedur Upload                           | Penelusuran                                                                                                    |                                                                                                    |   |
| Logged in as I | Ellyda Retpitasari   | <u>Manage deposits</u>   <u>N</u>         | lanage records   Profile                                                                                          | Saved searches   Review   Admin   Logout                                                                                                    |   |
|                |                      |                                           |                                                                                                    | Edit item: Thesis #10<br>Type → Upload → Details → Subjects → Deposit                                                                                                    |   |
|                |                      |                                           |                                                                                                    | < Previous Save and Return Cancel Next >                                                                                                    |   |
|                |                      |                                           | 😳 Title                                                                                                    |                                                                                                    | ? |
|                |                      |                                           |                                                                                                    | Revitalisasi amaliah Nahdatul Ulama (NU) dalam menangkal paham<br>radikalisme di MA Al-Mahrusiyah Lirboyo Kota Kediri                                                                                                    |   |
|                |                      |                                           | Abstract                                                                                                    |                                                                                                    | 2 |
|                |                      |                                           |                                                                                                    | Penelitioan ini mengungkapkan mengenai pelaksanaan amaliah:<br>amaliah NU serta revitalisasi amaliah NU dalam (Menangkal faham<br>radikalisme: Seiring Bersbarnya faham radikalisme di kalangan<br>pendidikan, mensharuskan siswa membentengi dan memperkuat<br>anidah sear tidak terierumus dalam faham radikalisme. Ujuan<br>peneliti yakni mengetahui revitalisasi amaliah NU dalam<br>menangkal radikalisme di kalangan sekolah. Dalam penelitian ini<br>menggunakan jenis penelitian kualitatif yang bersifat<br>deskripif analisis. Adapun pengumpulan data yang dilakukan<br>penelitian ini yakni menggunakan Teknik wawancara langsung |   |
|                |                      |                                           | 🔾 Thesis Type                                                                                                    | e l                                                                                                    | ? |
|                |                      |                                           | <ul> <li>Undergradua</li> <li>Masters (S2)</li> <li>Doctoral (S3)</li> <li>Post-Doctora</li> <li>Other</li> </ul> | te (S1)<br> <br>                                                                                                    |   |

b. Jika judul skripsi, tesis, disertasi, tugas akhir, artikel, buku, dan atau bentuk lainnya yang setara berbahasa Arab, maka tidak perlu ditransliterasi ke dalam bahasa Indonesia, tetapi dituliskan menggunakan huruf hijaiyah sebagaimana contoh berikut:

زاجمال يف ةصق ةريصق

 $\leftarrow \rightarrow$ 

- c. Abstact Abstrak dalam Bahasa Indonesia atau Bahasa Inggris ditulis dalam satu paragraf dengan format Justify. Untuk kata yang membutuhkan transliterasi, menggunakan Pedoman Transliterasi dari Kate L. Turabian, A Manual of Writers of Term Papers, Theses, and Disertations (Chicago and London: The University of Chicago Press, 1987).
- d. Untuk mahasiswa S1 pilihlah Thesis Type Undergraduate (S1) dan Thesis Name Skripsi, sedangkan untuk mahasiswa S2 Pilihlah Thesis Type Master (S2) dan Thesis Name Tesis.

| C A Not secure   repo.iai-tribakti. | ac.id/cgi/users/home?screen=EPrint::Edit&eprintid=10&stage=core#t               |   |
|-------------------------------------|---------------------------------------------------------------------------------|---|
|                                     | Thesis Type     Undergraduate (S1)     Masters (S2)     Doctoral (S3)     Other |   |
|                                     | C Thesis Name Skripsi Disertasi Tesis O ther                                    | 2 |

e. Creators/pengarang ditulis terbalik dengan huruf besar dan kecil, Family Name untuk nama belakang, dan Given Name untuk nama depan. Contoh: Samsul Anam, Family Name: Anam, Given Name: Samsul. Jika nama hanya terdiri dari satu suku kata, maka Family Name maupun Given Name diisi nama yang sama, contoh: Mufid, Family Name: Mufid, Given Name: Mufid. Jika nama terdiri dari 3 (tiga) suku kata, maka kata terahir adalah Family Name, dan Given Name terdiri dari 2 (dua) suku kata. Contoh: Mufidah Ainur Rohmah, Family Name: Rohmah, Given Name: Mufidah Ainur. Isi bagian Email. Adapun untuk Contributor diisi nama Pembimbing dan dipilih Thesis Advisor, belakang untuk Family name dan nama depan untuk Given Name

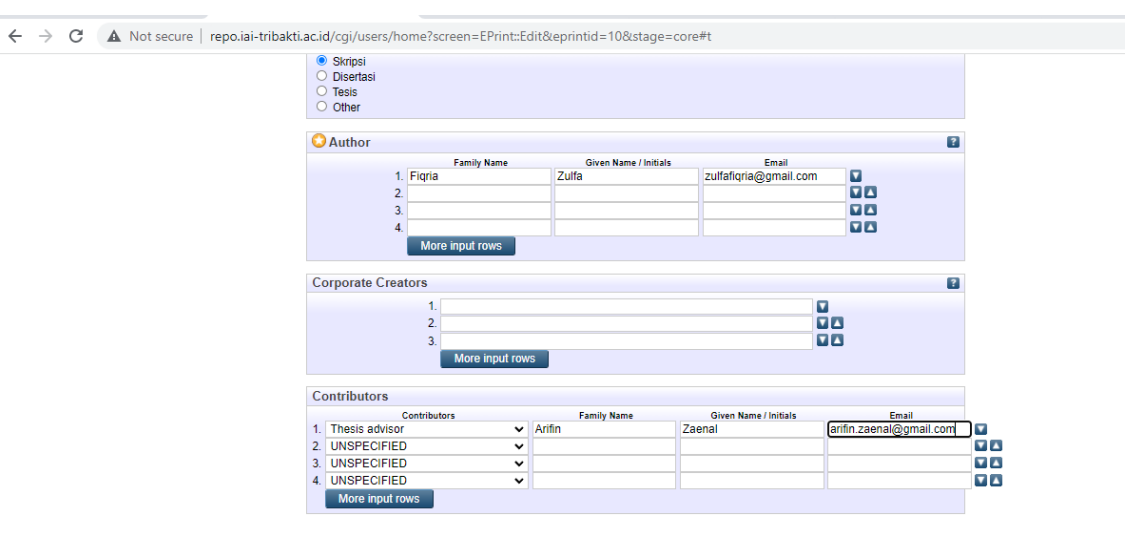

f. Divisions diisi sesuai dengan Fakultas dan Program Studi Calon wisudawan.

| Divisions                                                  |          |
|------------------------------------------------------------|----------|
| Fakultas Tarbiyah: Pendidikan Guru MI (PGMI)               | <u>^</u> |
| Fakultas Dakwah: Komunikasi dan Penyiaran Islam (KPI)      |          |
| Fakultas Dakwah: Psikologi Islam                           |          |
| Fakultas Syariah: Hukum Keluarga                           |          |
| Fakultas Syariah: Perbankan Syariah                        |          |
| Fakultas Tarbiyah: Pendidikan Agama Islam (PAI)            |          |
| Fakultas Tarbivah: Pendidikan Islam Anak Usia Dini (PIAUD) | *        |

g. Isilah Publication Details dengan Status Submitted, Date Type Submission, Nama Institut dan Departement (diisi Nama Program Studi (Prodi).

| OPublication Details |                                                                                         |   |
|----------------------|-----------------------------------------------------------------------------------------|---|
| C Status:            | <ul> <li>Published</li> <li>In Press</li> <li>Submitted</li> <li>Unpublished</li> </ul> | ? |
| 😳 Date:              | Year: 2021 Month: November V Day: 08 V                                                  | ? |
| ODate Type:          | Publication     Submission     Completion                                               | 2 |
| Official URL:        |                                                                                         | ? |
| 😳 Institution:       | Institut Agama Islam Tribakti                                                           | ? |
| 🔾 Department:        | (Pendidikan Agama Islam                                                                 | ? |
| Number of Pages:     |                                                                                         | ? |
| Related URLs:        | URL URL Type UNSPECIFIED  More input rows                                               | 2 |

h. Pilih subjek dari dokumen, kemudian klik Add. Klik Next.

| re   repo.iai-tribakti. | .ac.id/cgi/users/home?screen=EPrint::Edit&eprintid=10&stage=subjects&c31_q=#t                                                                                                    |  |
|-------------------------|----------------------------------------------------------------------------------------------------|--|
|                         | Edit item: Revitalisasi amaliah Nahdatul Ulama (NU) dalam menangkal paham radikalisme di MA<br>Al-Mahrusiyah Lirboyo Kota Kediri<br>Type → Upload → Details → Subjects → Deposit<br>< Previous Save and Return Cancel Next >                                                                                                    |  |
|                         | Subjects                                                                                                    |  |
|                         | Search for subject: Search for subject: Search for subject: Search Clear Clear Clear Source Search Clear Source Search Clear |  |
|                         | <ul> <li>350 Administrasi publik dan ilmu militer</li> <li>360 Permasalahan dan kesejahteraan sosial</li> <li>370 Pendidikan</li> <li>370 Pendidikan</li> <li>371 Sekolah dan aktivitasnya; pendidikan khusus</li> <li>372 Pendidikan menengah; sekolah tingkat lanjutan</li> <li>373 Pendidikan untuk orang dewasa</li> <li>373 Pendidikan untuk orang dewasa</li> </ul>                                                                                                    |  |

9. Klik atau pilih Deposit Item Now

ot secu

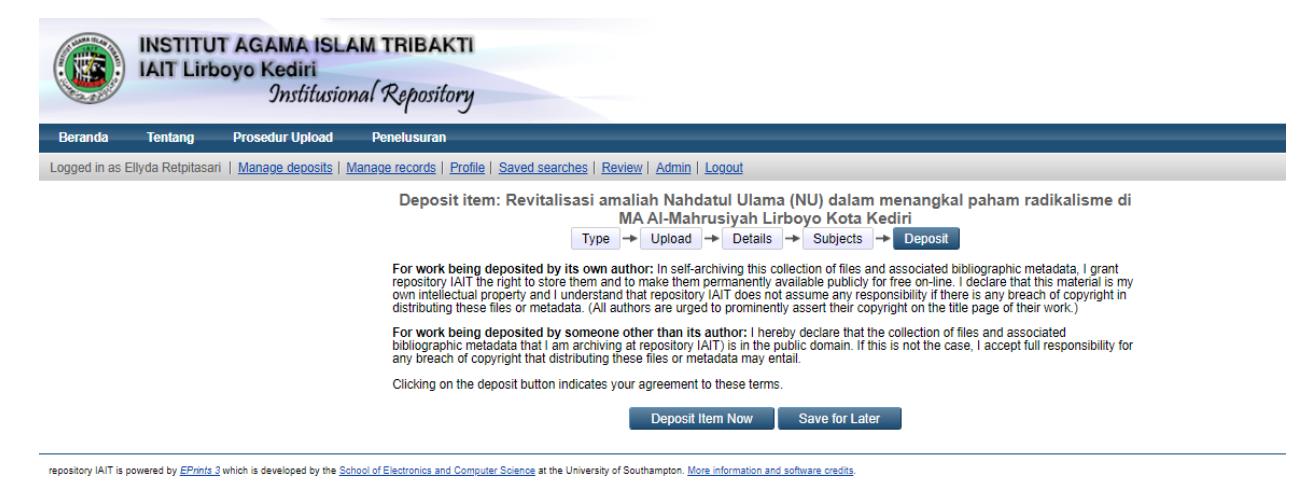

10. Karya tugas akhir akan direview oleh administrator repository sebelum dipublish

| View Item: Revita                                                                                                    | lisasi amaliah I<br>A                                                                                                    | Nahdatul Ulama (NU) dala<br>Al-Mahrusiyah Lirboyo Ko | m menangkal paham radikalisme<br>ta Kediri    | e di MA |
|----------------------------------------------------------------------------------------------------|----------------------------------------------------------------------------------------------------|------------------------------------------------------|-----------------------------------------------|---------|
| Item has been                                                                                                    | i deposited.                                                                                                    |                                                      |                                               |         |
| Your item will                                                                                                    | not appear on the pu                                                                                                    | blic website until it has been checke                | ed by an editor.                              |         |
| Thi                                                                                                    | s item is in review. It                                                                                                    | will not appear in the repository unti               | I it has been checked by an editor.           |         |
| Move t                                                                                                    | to Repository                                                                                                    | Remove item (with notification)                      | Return item (with notification)               |         |
| Preview                                                                                                    | Details                                                                                                    | Actions                                              | History Issues                                |         |
| Text<br>BAB II skripsi.pd<br>Download (12<br>Text<br>BAB I skripsi.pdf<br>Download (22<br>Text<br>BAB II skripsi.pdf<br>Download (12<br>Text<br>BAB II skripsi.pd<br>Download (10<br>Text<br>BAB II skripsi.pd<br>Download (10<br>Text<br>BAB IV revisi.pdf<br>Download (22<br>Text<br>BAB IV revisi.pdf<br>Download (22<br>Text<br>BAB IV revisi.pdf<br>Download (22<br>Text<br>BAB IV revisi.pdf<br>Download (22<br>Text<br>BAB IV revisi.pdf<br>Download (22<br>Text<br>BAB IV revisi.pdf<br>Download (22<br>Text<br>BAB IV revisi.pdf<br>Download (22<br>Text<br>BAB IV revisi.pdf<br>Download (22<br>Text<br>BAB IV revisi.pdf<br>Download (22<br>Text<br>BAB V revisi.pdf<br>Download (22<br>Text<br>BAB V revisi.pdf<br>Download (22<br>Text<br>Download (22<br>Text<br>BAB V revisi.pdf<br>Download (22<br>Text<br>BAB V revisi.pdf<br>Download (22<br>Text | yutaiisasi amailan iva<br>duate (S1) thesis, Ins<br><u>47kB)</u><br>f<br><u>22kB)</u><br>f<br><u>99kB)</u><br>f<br><u>92kB)</u><br>f<br>f<br><u>7kB)</u> | indatu olam menangk<br>titut Agama Islam Tribakti.   | iai panam radixaiisme di MiA Al-Manrusiyan Li | rooyo   |